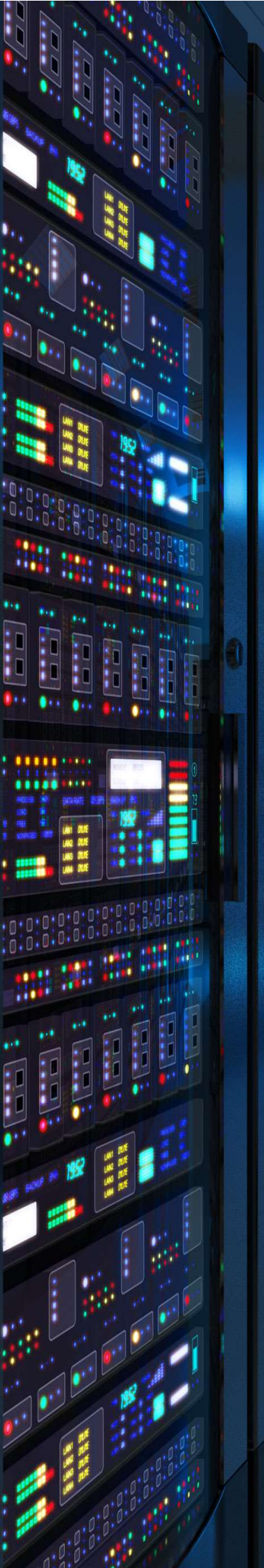

# **Documentation** d'installation

# **Configuration par GPO** de l'Agent-GLPI

# $\overline{}$

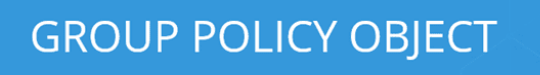

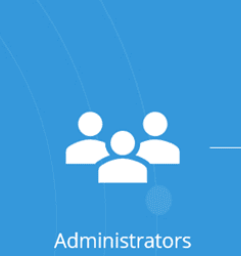

Année 2023

### Active Directory

**\{ Lepide** 

Nathan Serror

**BTS SIO - SISR** 

# Sommaire

| 1. | Qu'est ce que l'Agent-GLPI            | 3 |
|----|---------------------------------------|---|
| 2. | Qu'est ce que le déploiement par GPO  | 4 |
| 3. | Configuration par GPO de l'Agent-GLPI | 5 |

## 1. Qu'est ce que l'Agent-GLPI

L'acronyme "GLPI" signifie "Gestionnaire libre de parc informatique". Il s'agit d'une application open source (logiciel libre) conçue pour aider les organisations à gérer leur parc informatique, notamment en ce qui concerne la gestion des actifs matériels et logiciels, la gestion des incidents et des demandes de service, la gestion des contrats, et bien d'autres aspects liés à la gestion de l'informatique au sein d'une entreprise ou d'une organisation.

Un "agent GLPI" est un composant logiciel qui peut être installé sur les ordinateurs du parc informatique d'une organisation. L'agent GLPI a plusieurs fonctions, notamment :

#### **Composants de l'Agent GLPI :**

- <u>Inventaire automatique :</u> C'est le cœur de l'Active Directory. Il stocke les informations relatives aux utilisateurs, aux groupes, aux ordinateurs, aux imprimantes, et bien plus encore. Les données sont organisées de manière hiérarchique dans un arbre de répertoires.
- <u>Gestion des incidents :</u> L'agent peut être configuré pour permettre aux utilisateurs de signaler des incidents techniques directement depuis leur ordinateur. Ces incidents sont ensuite enregistrés dans GLPI, ce qui facilite la gestion des incidents et leur résolution.
- <u>Mises à jour et déploiements :</u> L'agent peut être utilisé pour déployer des mises à jour logicielles et des correctifs sur les ordinateurs distants. Cela simplifie la gestion des mises à jour et permet de maintenir un environnement informatique sécurisé.
- <u>Suivi des contrats et garanties :</u> L'agent peut aider à suivre les contrats de maintenance matérielle et logicielle en enregistrant les informations sur la garantie et les dates d'expiration.
- <u>Gestion des ressources :</u> Il peut être utilisé pour surveiller l'utilisation des ressources informatiques, ce qui peut aider à l'optimisation des performances et à la planification des ressources.

L'utilisation d'agents GLPI simplifie la gestion du parc informatique, car elle permet d'automatiser de nombreuses tâches, de collecter des données en temps réel et de garantir la précision des informations. Cela permet aux équipes informatiques de gagner du temps et de réagir plus rapidement aux problèmes, tout en garantissant une meilleure visibilité sur l'état de leur infrastructure informatique.

Les "Group Policy Objects" sont une fonctionnalité du système d'exploitation Microsoft Windows, utilisée principalement dans des environnements de réseau Windows, tels que les entreprises. Les GPO sont utilisées pour gérer la configuration et la sécurité des ordinateurs et des utilisateurs au sein d'un domaine Windows.

#### Fonctionnalités du GPO :

- Configuration Centralisée : Les GPO permettent aux administrateurs de définir des paramètres de configuration pour les ordinateurs et les utilisateurs au sein d'un domaine Windows à partir d'un emplacement central, généralement un contrôleur de domaine.
- Sécurité et Conformité : Les GPO peuvent être utilisées pour appliquer des stratégies de sécurité, telles que des restrictions d'accès, des politiques de mots de passe et des règles de sécurité sur l'ensemble du réseau.
- Gestion des Applications : Elles permettent également de déployer des logiciels, de gérer les mises à jour et d'effectuer d'autres tâches de gestion des applications.
- Gestion des Ressources Partagées : Les GPO peuvent être utilisées pour contrôler l'accès aux ressources partagées, comme les dossiers et les imprimantes.
- Gestion des Paramètres de Bureau : Elles permettent de configurer des paramètres du bureau, tels que les fonds d'écran, les écrans de veille, les icônes du bureau, etc.
- Résolution de Problèmes : Les GPO peuvent aider à résoudre des problèmes en appliquant des correctifs, des scripts de connexion, des règles de pare-feu, etc.

En résumé, les GPO sont un outil puissant pour gérer de manière centralisée les politiques, les configurations et la sécurité dans les environnements Windows. Si vous avez des questions spécifiques sur les GPO ou si vous avez besoin d'informations supplémentaires, n'hésitez pas à les poser. Si "Mianteant" fait référence à quelque chose de spécifique, veuillez fournir davantage de détails pour que je puisse mieux vous aider.

## 3. Configuration par GPO de l'Agent-GLPI

#### Étape n°1 : Prérequis

Avant de commencer il faut installer l'Agent-GLPI dans sa version la plus récente. Pour cela il faut se rendre sur ici : *https://github.com/glpi-project/glpi-agent/releases* 

Télécharger la version Windows installer en 64 bits. Ici la version la plus récente est GLPI Agent v1.5.

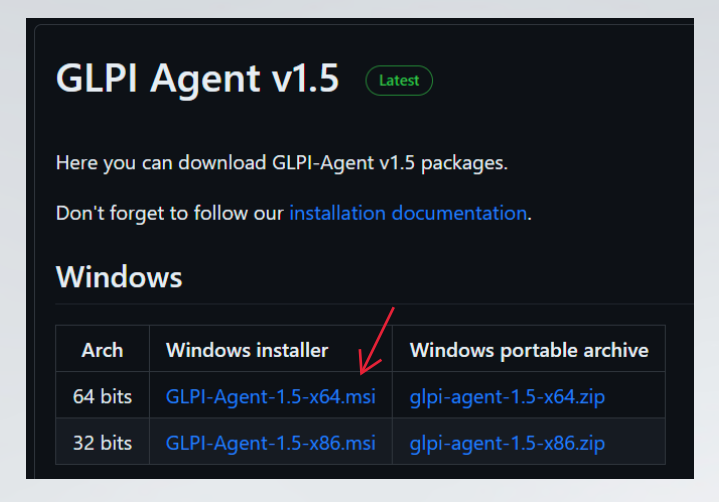

#### Étape n°2 : Installation de l'Agent GLPI via GPO

Sur la machine Windows Server il faut créer un dossier partagé qui contient le fichier Agent-GLPI.msi précédemment télécharger.

| Land Land Land Land Land Land Land Land                                                                                                    | Gérer<br>Affichage Outils de lecter                                 | Disque local (C:)                                                                                                    | _                                                                                                    | □ ×<br>~ (3 |
|----------------------------------------------------------------------------------------------------|---------------------------------------------------------------------|----------------------------------------------------------------------------------------------------|----------------------------------------------------------------------------------------------------|-------------|
| ← → ~ ↑ 🖦 > Ce PC                                                                                                    | C > Disque local (C:) >                                             | ٽ ~                                                                                                    | Rechercher dans : Dis                                                                                                   | sque loca 🔎 |
| <ul> <li>Accès rapide</li> <li>Bureau</li> <li>Téléchargements</li> <li>Documents</li> <li>Images</li> <li>System32</li> <li>Ce PC</li> <li>É Lecteur de CD (D:) SS</li> <li>Réseau</li> </ul> | Nom PerfLogs Program Files (x86) Vilisateurs Vilisateurs Programaes | Modifié le<br>08/05/2021 10:20<br>08/05/2021 17:54<br>13/10/2023 16:12<br>13/10/2023 16:11<br>15/10/2023 17:50<br>17/10/2023 21:59 | Type<br>Dossier de fichiers<br>Dossier de fichiers<br>Dossier de fichiers<br>Dossier de fichiers<br>Dossier de fichiers | Taille      |
| ۲<br>6 élément(s)                                                                                                    |                                                                     |                                                                                                    |                                                                                                    |             |

Faire un clic droit et aller dans les "Propriétés" du dossier, dans la section "Partage". Cliquer sur "Partage avancé"

| énéral         | Partage                                | Sécurité                             | Versions précédentes                     | Personnaliser             |         |
|----------------|----------------------------------------|--------------------------------------|------------------------------------------|---------------------------|---------|
| oriordi        |                                        | occunte                              | versions procedentes                     |                           |         |
| Parta          | ge de fichie                           | ers et de do                         | ssiers en réseau                         |                           |         |
|                | partag                                 | e                                    |                                          |                           |         |
|                | Non p                                  | artagé                               |                                          |                           |         |
| Char           |                                        |                                      |                                          |                           |         |
| Nen            | nin reseau :                           |                                      |                                          |                           |         |
| NON            | panage                                 |                                      |                                          |                           |         |
| Pa             | rtager                                 |                                      |                                          |                           |         |
|                |                                        |                                      |                                          |                           |         |
| Det            |                                        |                                      |                                          |                           |         |
| - Parta        | ne avancé                              |                                      |                                          |                           |         |
|                | go avanoo                              |                                      |                                          |                           |         |
| Défin          | ir des autor                           | risations ne                         | rsonnalisées, créer des l                | ressources partanées et c | éfinir  |
| Défin<br>d'aut | ir des autor                           | risations pe<br>de partage           | rsonn <mark>alisées, créer d</mark> es r | essources partagées et o  | définir |
| Défin<br>d'aut | ir des autor<br>res options            | risations pe<br>de partage           | rsonnalisées, créer des i                | ressources partagées et c | léfinir |
| Défin<br>d'aut | ir des autor<br>res options            | risations pe<br>de partage           | rsonnalisées, créer des r<br>e.          | ressources partagées et o | définir |
| Défin<br>d'aut | ir des autor<br>res options<br>Partage | risations pe<br>de partage<br>avancé | rsonnalisées, créer des r<br>e.          | ressources partagées et c | définir |
| Défin<br>d'aut | ir des autor<br>res options<br>Partage | risations pe<br>de partage<br>avancé | rsonnalisées, créer des r<br>            | essources partagées et c  | définir |
| Défin<br>d'aut | ir des autor<br>res options            | risations pe<br>de partage<br>avancé | rsonnalisées, créer des r<br>            | essources partagées et c  | léfinir |
| Défin<br>d'aut | ir des autoi<br>res options<br>Partage | risations pe<br>de partage<br>avancé | rsonnalisées, créer des r<br>            | essources partagées et c  | léfinir |
| Défin<br>d'aut | ir des autor<br>res options            | risations pe<br>de partage<br>avancé | rsonnalisées, créer des r<br>e.          | essources partagées et c  | léfinir |
| Défin<br>d'aut | ir des autor<br>res options            | risations pe<br>de partage<br>avancé | rsonnalisées, créer des r<br>s.          | essources partagées et c  | léfinir |
| Défin<br>d'aut | Partage                                | risations pe<br>de partage<br>avancé | rsonnalisées, créer des r                | essources partagées et c  | léfinir |
| Défin<br>d'aut | Partage                                | risations pe<br>de partage<br>avancé | rsonnalisées, créer des r<br>s.          | essources partagées et c  | Jéfinir |
| Défin<br>d'aut | Partage                                | risations pe<br>de partage<br>avancé | rsonnalisées, créer des r<br>s.          | essources partagées et c  | léfinir |
| Défin<br>d'aut | Partage                                | risations pe<br>de partage<br>avancé | rsonnalisées, créer des r                | essources partagées et c  | léfinir |
| Défin<br>d'aut | Partage                                | risations pe<br>de partage<br>avancé | rsonnalisées, créer des r                | essources partagées et c  | léfinir |
| Défin<br>d'aut | Partage                                | risations pe<br>de partage<br>avancé | rsonnalisées, créer des r                | essources partagées et c  | léfinir |

Cliquer ensuite sur "Autorisations" et donner le contrôle total à "Tous le monde". Puis appuyer sur "Appliquer" et OK

| rtage avancé                                          | ×      | Autorisations du partage                |                   |          |
|-------------------------------------------------------|--------|-----------------------------------------|-------------------|----------|
| 7                                                     |        | Noms de groupes ou d'utilisateurs :     |                   |          |
| ] Partager ce dossier                                 |        | State Tout le monde                     |                   |          |
| Paramètres<br>Nom du partage :                        |        | 5                                       |                   |          |
| partage                                               |        |                                         |                   |          |
| Ajouter Supprimer                                     |        |                                         | Ajouter           | Supprime |
| Limiter le nombre d'utilisateurs simultanés à : 1677. | 7. 🜩   | Autorisations pour Tout le monde        | Autoriser         | Refuser  |
| Commentaires :                                        |        | Contrôle total                          | 7 🛛               |          |
|                                                       |        | Modifier<br>Lecture                     | $\mathbf{\Sigma}$ |          |
| Autorisations Mise en cache                           |        |                                         |                   |          |
| 1                                                     |        | Informations sur le contrôle d'accès et | les autorisations |          |
| OK Annuler Appl                                       | liquer | ОК                                      | Annuler           | Applique |
|                                                       |        |                                         |                   |          |
|                                                       |        |                                         |                   |          |

Se rendre la partie "Sécurité" puis dans la partie "Avancé".

| chicidi                                                                                      | Partage                                                                                 | Secunte                                                  | Versions pré                          | écédentes         | Personna    | liser     |                     |     |
|----------------------------------------------------------------------------------------------|-----------------------------------------------------------------------------------------|----------------------------------------------------------|---------------------------------------|-------------------|-------------|-----------|---------------------|-----|
| om de l'o                                                                                    | objet : C                                                                               | :\partage                                                |                                       |                   |             |           |                     |     |
| oms de g                                                                                     | groupes ou                                                                              | ı d'utilisate                                            | eurs :                                |                   |             |           |                     |     |
| CRE                                                                                          | ATEUR PI                                                                                | ROPRIET                                                  | AIRE                                  |                   |             |           |                     |     |
| Systè                                                                                        | ème                                                                                     |                                                          |                                       |                   |             |           |                     |     |
| Admi                                                                                         | inistrateurs                                                                            | (SERVER                                                  | -NATHANVA                             | dministrate       | urs)        |           |                     |     |
| 0 1 http://                                                                                  | atours (SE                                                                              | RVER-NA                                                  | THAN\Utilisa                          | teurs)            |             |           |                     |     |
| De Otilisa                                                                                   | ateurs (JL                                                                              |                                                          |                                       |                   |             |           |                     |     |
| De Utilisa                                                                                   | ateurs (JE                                                                              |                                                          |                                       |                   |             |           |                     |     |
| our modi                                                                                     | fier les aut                                                                            | orisations,                                              | cliquez sur M                         | lodifier.         |             |           | Modifier            |     |
| our modi                                                                                     | fier les aut                                                                            | orisations,                                              | cliquez sur N                         | lodifier.         |             |           | Modifier            |     |
| our modi                                                                                     | fier les aut                                                                            | orisations,                                              | cliquez sur N                         | Nodifier.         |             | Autorioor | Modifier            |     |
| our modi<br>utorisatio                                                                       | fier les aut                                                                            | orisations,<br>REATEUF                                   | cliquez sur N<br>R PROPRIET           | lodifier.<br>AIRE |             | Autoriser | Modifier<br>Refuser |     |
| our modif<br>utorisatio<br>Contrôle                                                          | fier les aut<br>ons pour Cl                                                             | orisations,<br>REATEUF                                   | cliquez sur N<br>R PROPRIET           | lodifier.<br>AIRE |             | Autoriser | Modifier<br>Refuser | ^   |
| our modi<br>utorisatio<br>Contrôle<br>Modifica                                               | fier les aut<br>ons pour Cl<br>e total<br>ation                                         | orisations,<br>REATEUF                                   | cliquez sur N<br>R PROPRIET           | lodifier.<br>AIRE |             | Autoriser | Modifier<br>Refuser | ^   |
| our modif<br>utorisatio<br>Contrôle<br>Modifica<br>Lecture                                   | fier les aut<br>ons pour Cl<br>e total<br>ation<br>e et exécuti                         | orisations,<br>REATEUF<br>ion                            | cliquez sur M                         | lodifier.<br>AIRE |             | Autoriser | Modifier<br>Refuser | ^   |
| utorisatio<br>Contrôle<br>Modifica<br>Lecture<br>Affichag                                    | fier les aut<br>ons pour Cl<br>e total<br>ation<br>e et exécuti<br>ge du cont           | orisations,<br>REATEUF<br>ion<br>enu du do               | cliquez sur N<br>R PROPRIET           | Nodifier.<br>AIRE |             | Autoriser | Modifier<br>Refuser | ^   |
| utorisatio<br>Contrôle<br>Modifica<br>Lecture<br>Lecture                                     | fier les aut<br>ons pour Cl<br>e total<br>ation<br>e et exécuti<br>ge du cont           | orisations,<br>REATEUF<br>ion<br>enu du do               | cliquez sur N<br>R PROPRIET           | lodifier.<br>AIRE |             | Autoriser | Modifier<br>Refuser | ^   |
| our modi<br>utorisatio<br>Contrôle<br>Modifica<br>Lecture<br>Affichag<br>Lecture<br>Écriture | fier les aut<br>ons pour Cl<br>e total<br>ation<br>e et exécuti<br>ge du cont           | orisations,<br>REATEUF<br>ion<br>enu du do               | cliquez sur N<br>R PROPRIET           | lodifier.<br>AIRE |             | Autoriser | Modifier<br>Refuser | < > |
| utorisatio<br>Contrôle<br>Modific:<br>Lecture<br>Áffichag<br>Lecture<br>Écriture             | fier les aut<br>ons pour Cl<br>e total<br>ation<br>e et exécuti<br>ge du cont<br>;<br>; | orisations,<br>REATEUF<br>ion<br>enu du do<br>s spéciale | cliquez sur N<br>R PROPRIET<br>Issier | Nodifier.<br>AIRE | cés. cliaue | Autoriser | Modifier<br>Refuser | *   |

| Bio | oquer l'héritage         Que voulez-vous faire des autorisations héritées actuelles ?         Vous allez bloquer l'héritage pour cet objet, ce qui signifie que les autorisations héritées d'un objet parent ne s'appliqueront plus à cet objet.         → Convertir les autorisations héritées en autorisations explicites sur cet objet.         → Supprimer toutes les autorisations héritées de cet objet.         Annuler | × |
|-----|----------------------------------------------------------------------------------------------------|---|

#### On clique sur "Modifier"

| Propriétés de :                  | partage                                                                                                    |                           |                  | ×           |
|----------------------------------|----------------------------------------------------------------------------------------------------|---------------------------|------------------|-------------|
| Général Partage                  | Sécurité                                                                                                    | Versions précédentes      | Personnaliser    |             |
| om de l'objet :                  | C:\partage                                                                                                    |                           |                  |             |
| loms de groupes o                | ou d'utilisate                                                                                                    | urs :                     |                  |             |
| CREATEUR F                       | PROPRIET                                                                                                    | AIRE                      |                  |             |
| Système                          |                                                                                                    |                           | ~                |             |
| Administrateur                   | SERVER                                                                                                    | -NATHAN\Administrate      | urs)             |             |
| 💐 Utilisateurs (SI               | ERVER-NA                                                                                                    | THAN (Utilisateurs)       |                  |             |
| our modifier les au              | torisations                                                                                                    | cliquez sur Modifier      |                  |             |
|                                  | in the second second seco | onquez en meaner.         |                  | Modifier    |
| utorisations pour (              | CREATEUR                                                                                                    |                           | Autoris          | ser Refuser |
| Contrôle total                   |                                                                                                    |                           |                  | ^           |
| Modification                     |                                                                                                    |                           |                  |             |
| Lecture et exécu                 | rtion                                                                                                    |                           |                  |             |
| Affichage du cor                 | ntenu du da                                                                                                    | ssier                     |                  |             |
| Lecture                          |                                                                                                    |                           |                  |             |
| Écriture                         |                                                                                                    |                           |                  | ~           |
| Pour les autorisation<br>Avancé. | ns spéciale                                                                                                    | s et les paramètres avan  | cés, cliquez sur | Avancé      |
| nformations sur la               | contrôle d'a                                                                                                    | coès et les autorisations |                  |             |
| ritornations surie (             |                                                                                                    | cces et les autorisations |                  |             |
|                                  |                                                                                                    | Ferm                      | er Annule        | r Appliquer |
|                                  |                                                                                                    |                           |                  |             |

#### Séléctionner "**Utilisateurs**" et le **Supprimer** Puis cliquer sur "**Ajouter**"

| HAN\Administrateu | irs)                                           |
|-------------------|------------------------------------------------|
| \Utilisateurs)    |                                                |
|                   |                                                |
|                   |                                                |
| Ajouter           | Supprimer                                      |
|                   |                                                |
| 1                 |                                                |
| Autoriser         | Refuser                                        |
| Autoriser         | Refuser                                        |
| Autoriser         | Refuser                                        |
| Autoriser         | Refuser                                        |
| Autoriser         | Refuser                                        |
|                   | HAN\Administrateu<br>\Utilisateurs)<br>Ajouter |

#### Ecrire "ordinateurs" et faire "Vérifier les noms". Puis cliquer sur **OK**

| Sélectionnez le type de cet objet :                                                                |                   |
|----------------------------------------------------------------------------------------------------|-------------------|
| des utilisateurs, des groupes ou Principaux de sécurité intégrés                                   | Types d'objets    |
| À partir de cet emplacement :                                                                      |                   |
| server-nathan.lan                                                                                  | Emplacements      |
|                                                                                                    |                   |
| Entrez les noms des objets à sélectionner ( <u>exemples</u> ) :                                    |                   |
| E <u>n</u> trez les noms des objets à sélectionner ( <u>exemples</u> ) :<br>Ordinateurs du domaine | Vérifier les noms |
| E <u>n</u> trez les noms des objets à sélectionner ( <u>exemples</u> ) : Ordinateurs du domaine    | Vérifier les noms |

Cliquer sur " Appliquer" et OK

| Nom de l'objet : C:\partage                                                                                |                      |                      |
|----------------------------------------------------------------------------------------------------|----------------------|----------------------|
| loms de groupes ou d'utilisateurs :                                                                        |                      |                      |
| SCREATEUR PROPRIETAIRE                                                                                     |                      |                      |
| SERVE                                                                                                    | R-NATHAN\Ordi        | nateurs du d         |
| Système                                                                                                    |                      |                      |
| Administratours (SEDVED NATH                                                                               | AN\Administrate      | (ms)                 |
| Manimistrateurs (SERVER-NATH                                                                               | and a contraction    | 10)                  |
|                                                                                                    |                      |                      |
|                                                                                                    |                      |                      |
|                                                                                                    | Ajouter              | Supprimer            |
|                                                                                                    | Ajouter              | Supprimer<br>Refuser |
|                                                                                                    | Ajouter<br>Autoriser | Supprimer<br>Refuser |
| Autorisations<br>Contrôle total<br>Modification                                                            | Ajouter<br>Autoriser | Supprimer<br>Refuser |
| Autorisations<br>Contrôle total<br>Modification<br>Lecture et exécution                                    | Ajouter Autoriser    | Supprimer<br>Refuser |
| Autorisations<br>Contrôle total<br>Modification<br>Lecture et exécution<br>Affichage du contenu du dossier | Ajouter Autoriser    | Supprimer<br>Refuser |

Créer sur le domaine une nouvelle "**Unité d'organisation**" et y mettre les PC concernés par la GPO. On peut aussi mettre les utilisateurs concernés.

|                                                                                                    |                             | -                                 | · · · · · · · · · · · · · · · · · · · |    |   |   |
|----------------------------------------------------------------------------------------------------|-----------------------------|-----------------------------------|---------------------------------------|----|---|---|
| Utilisateurs et ordinateurs Active I                                                                                                    | Directory                   |                                   |                                       | -  | - | Х |
| Fichier Action Affichage ?                                                                                                    |                             |                                   |                                       |    |   |   |
| 🗢 🔿 🖄 📅 😽 🛱 🗮                                                                                                    | a 🗟 🛛 🖬 🕺 象                 | 🎦 🍸 🗾 🐍                           |                                       |    |   |   |
| <ul> <li>Utilisateurs et ordinateurs Active</li> <li>Requêtes enregistrées</li> <li>server-nathan.lan</li> <li>Builtin</li> <li>Computers</li> <li>Domain Controllers</li> <li>ForeignSecurityPrincipal:</li> <li>Keys</li> <li>LostAndFound</li> <li>Managed Service Accour</li> <li>partage</li> <li>plugins</li> <li>Program Data</li> <li>System</li> <li>Users</li> <li>NTDS Quotas</li> <li>TPM Devices</li> </ul> | Nom<br>PC1<br>Nathan Serror | Type<br>Ordinateur<br>Utilisateur | Description                           | on |   |   |
|                                                                                                    |                             |                                   |                                       |    |   |   |

# Clic droit sur la nouvelle Unité d'organisation crée précédemment. **Et créer un Objet GPO**

| Gestion de stratégie de gro                                  | oupe                                                                 |                                         |                               |          |                           |           |          |
|--------------------------------------------------------------|----------------------------------------------------------------------|-----------------------------------------|-------------------------------|----------|---------------------------|-----------|----------|
| 📓 Fichier Action Afficha                                     | ge Fenêtre ?                                                         |                                         |                               |          |                           |           | _ 8 ×    |
| 🗢 🔿 🖄 📅 📋 🗙                                                  | TT 1                                                                 |                                         |                               |          |                           |           |          |
| Gestion de stratégie de gro                                  | upe<br>n                                                             | partage<br>Objets de                    | )<br>stratégie de groupe liés | Héritag  | ge de stratégie de groupe | Délégatio | n        |
| v 🚔 server-nathan.la                                         | in                                                                   |                                         | Ordre des liens               | Obje     | et de stratégie de groupe |           | Appliqué |
| 🛒 Default Dom<br>> 📓 Domain Con                              | nain Policy<br>ntrollers                                             |                                         | 1                             | <b>,</b> | Agent-GLPI                |           | Non      |
| V 🖬 partage                                                  | Créer un objet GPO                                                   | dans ce do                              | maine, et le lier ici         |          |                           |           |          |
| > 📓 plugins<br>> 🎲 Objets c<br>> 🚔 Filtres V<br>> 鐗 Objets ( | Lier un objet de stra<br>Bloquer l'héritage<br>Mise à jour de la str | atégie de gr                            | oupe existant<br>roupe        |          |                           |           |          |
| > 🙀 Sites<br>A Modélisation d                                | Assistant Modélisat<br>Nouvelle unité d'or                           | ion de <mark>strat</mark><br>ganisation | égie de groupe                |          |                           |           |          |
|                                                              | Affichage<br>Nouvelle fenêtre à j                                    | partir d'ici                            |                               | >        |                           |           |          |
|                                                              | Supprimer<br>Renommer                                                |                                         |                               |          |                           |           |          |
|                                                              | Actualiser                                                           |                                         |                               |          |                           |           |          |
|                                                              | Propriétés                                                           |                                         |                               |          |                           |           | >        |
| Créer un objet de stratégie                                  | Aide                                                                 |                                         |                               |          |                           |           |          |

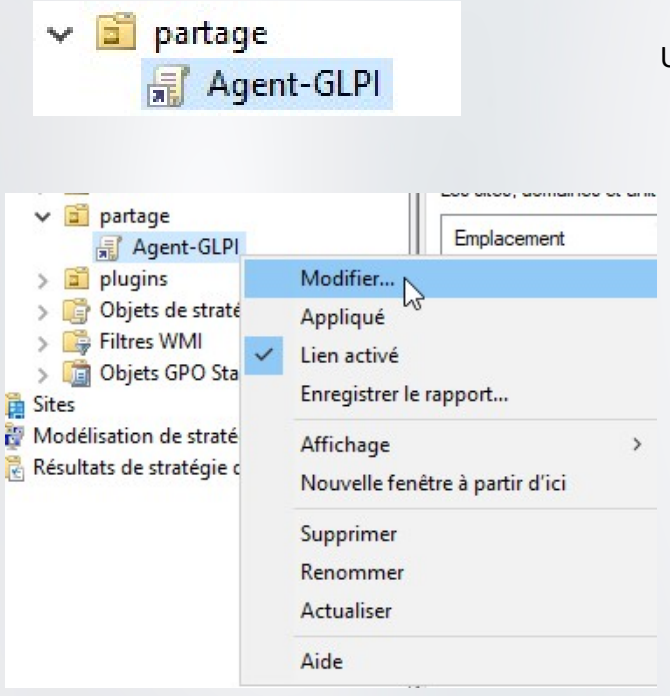

#### Une fois créer cliquer sur "Modifier"

| <ul> <li>Stratégie Agent-GLPI [WIN-SERV.SE</li> <li>Configuration ordinateur</li> <li>Stratégies</li> <li>Paramètres du logiciel</li> <li>Installation de logiciel</li> </ul> | RVER-NATHAN.LAN]   | Créer un <b>nouveau p</b><br>un logiciel. | a <b>ckage</b> p | our installer |
|----------------------------------------------------------------------------------------------------|--------------------|-------------------------------------------|------------------|---------------|
| ✓ 🦳 Paramètres du logio                                                                                                    |                    | · ·                                       |                  | acscription   |
| > 📫                                                                                                    | Paramètres Windows | Nouveau                                   | >                | Package       |

Choisir le fichier de l'Agent-GLPI.

**IMPORTANT :** attention à bien donner le chemin d'accès en réseau pour les ordinateurs du domaine puisse y avoir accès.

Choisir "Attribué" pour le déploiement.

|                                                                                                    | -serv\partage ~ Ĉ                    | Rechercher dans : partage        | م   |
|----------------------------------------------------------------------------------------------------|--------------------------------------|----------------------------------|-----|
| Organiser 🔻 Nouveau                                                                                                    | ı dossier                            |                                  | ?   |
| Eureau ^                                                                                                    | Nom                                  | Modifié le                       | Тур |
| Documents                                                                                                    | 🔂 GLPI-Agent-1.5-x64                 | 28/09/2023 12:47                 | Pac |
| 📰 Images                                                                                                    |                                      |                                  |     |
| Musique                                                                                                    |                                      |                                  |     |
| 🧊 Objets 3D                                                                                                    |                                      |                                  |     |
| 🕂 Téléchargement:                                                                                                    |                                      |                                  |     |
|                                                                                                    |                                      |                                  |     |
| Vidéos                                                                                                    |                                      |                                  |     |
| Vidéos Disque local (C:)                                                                                                    |                                      |                                  |     |
| Vidéos<br>Losque local (C:)<br>Lecteur de CD (E                                                                             |                                      |                                  |     |
| Vidéos<br>Local (C:)<br>Lecteur de CD (C<br>Lecteur de CD (D:)                                                              |                                      |                                  |     |
| <ul> <li>Vidéos</li> <li>Disque local (C:)</li> <li>Lecteur de CD (E</li> <li>Lecteur de CD (D:)</li> <li>Réseau</li> </ul> |                                      |                                  |     |
| Vidéos<br>Losque local (C:)<br>Lecteur de CD (C<br>Lecteur de CD (D:)<br>Réseau                                             | ٢                                    |                                  | ;   |
| <ul> <li>Vidéos</li> <li>Disque local (C:)</li> <li>Lecteur de CD (E</li> <li>Lecteur de CD (D:)</li> <li>Réseau</li> </ul> | <<br>du fichier : GLPI-Agent-1.5-x64 | ✓ Packages Windows Installer (*. | r ~ |

L'agent -GLPI est bien dans la GPO

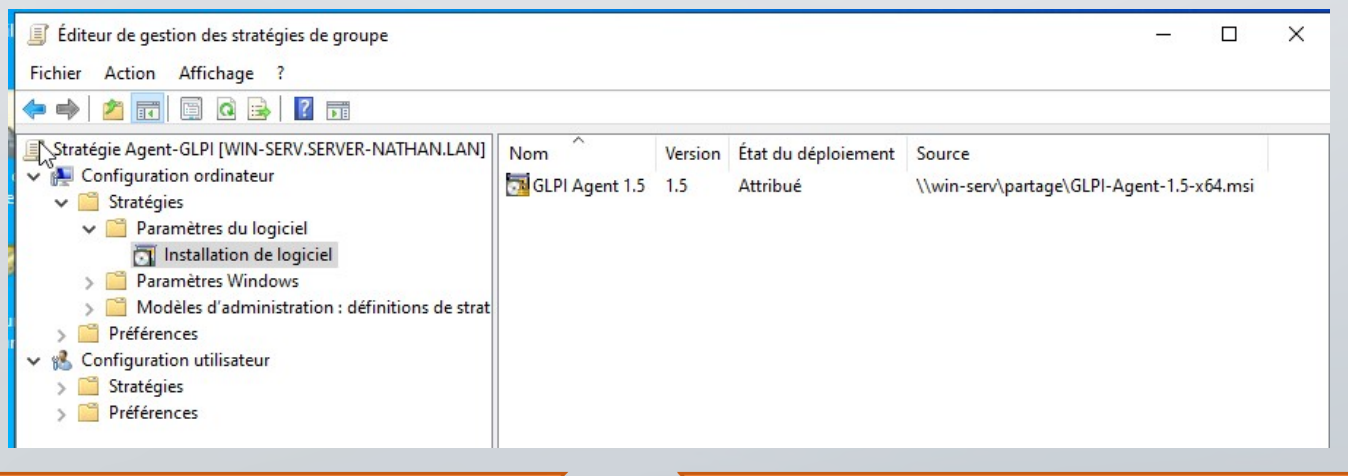

Nathan SERROR - BTS SIO SISR

#### Créer un nouveau script de démarrage

Le nom du script c'est l'emplacement du fichier Agent-GLPI.

Pour le script soyez bien attentif à la syntaxe, il y a un espace entre les différentes options mais pas avant ni après un égal, des guillemets autour du chemin réseau qui contient l'agent GLPI et l'URL du serveur GLPI et bien entendu pensez à adapter cette URL à votre infrastructure (nom ou IP de votre serveur, nom de votre domaine si besoin, emplacement de GLPI...). Voici la commande du script :

/quiet /i "\\WIN-SERV\partage\GLPI-Agent-1.5-x64.msi" RUNNOW=1 SERVER="http://192.168.121.2/ front/inventory.php"

| <ul> <li>Stratégie Agent-GLPI [WIN-SERV.SERVER-NATHAN.I</li> <li>Configuration ordinateur</li> <li>Stratégies</li> <li>Paramètres du logiciel</li> <li>Paramètres Windows</li> <li>Stratégie de résolution de noms</li> <li>Scripts (démarrage/arrêt)</li> <li>Paramètres de sécurité</li> <li>M QoS basée sur la stratégie</li> </ul> | Scripts (démarrage/arrêt)<br>Sélectionnez un élément pour obtenir<br>une description. | Nom<br>Démarrage<br>Arrêt du système |
|----------------------------------------------------------------------------------------------------|---------------------------------------------------------------------------------------|--------------------------------------|
| Edition du script<br>Nom du script :<br>\\win-serv\partage\GLPI-Agent-1<br>Paramètres de scripts :<br>\\quiet \i "\\WIN-SERV\partage\                                                                                                    | 1.5-x64.msi Parcourir<br>GLPI-Agent-1.5-x64.m<br>OK Annuler                           |                                      |

#### Clic droit sur le domaine et cliquer sur "lier un GPO existant"

| 📓 Gestion de stratégie de groupe          |                                         |                                     | -                            | - 🗆 X                  |
|-------------------------------------------|-----------------------------------------|-------------------------------------|------------------------------|------------------------|
| <u> Fichier</u> Action Affichage F        | Fenêtre ?                               |                                     |                              | _ 8 ×                  |
| ♦ ♦ 2 1 1 1 0 0                           | ?                                       |                                     |                              |                        |
| Gestion de stratégie de groupe            | server-                                 | nathan.lan                          |                              |                        |
| V 🕞 Domaines                              | Etat                                    | bjets de stratègie de groupe lies   | Héritage de stratégie de gro | upe Delegation         |
| ✓ III server-nathan.lan III Default Domai | Créer un objet GPO dans                 | ce domaine, et le lier ici          | Directory et SYSVOL p        | oour ce domaine,       |
| > 🔂 Domain Contr                          | Lier un objet de stratégie              | de groupe existant                  |                              |                        |
| Agent-GLP                                 | Bloquer l'héritage                      | μ <u>ζ</u>                          |                              |                        |
| > 🗃 plugins Assistant                     | Assistant Modélisation d                | lodélisation de stratégie de groupe |                              | ed <u>Modification</u> |
| > 🔓 Filtres WMI                           | Nouvelle unite d'organis                | ation                               | ture pour ce domaine.        |                        |
| > 🥡 Objets GPO Sta<br>> 📑 Sites           | Kechercher<br>Modifier le contrôleur de | <br>contrôleur de domaine           |                              | tous les               |
| Modélisation de strate                    | Supprimer                               | . domainein                         |                              |                        |
| Kesultats de strategie                    | Utilisateurs et ordinateur              | s Active Directory                  |                              |                        |
|                                           | Affichage                               |                                     | >                            |                        |
|                                           | Nouvelle fenêtre à partir               | d'ici                               |                              |                        |
|                                           | Actualiser                              | Actualiser                          |                              |                        |
|                                           | Propriétés                              |                                     |                              | Détecter               |
| Célestione au se abiet de starté-is de    | Aide                                    |                                     |                              |                        |
| Selectionner un objet de strategie de     | groupe et le lier a ce conten           | eur                                 |                              |                        |

#### Choisir la GPO crée précédemment

|                 | server-nathan.lan                                          | ~ |
|-----------------|------------------------------------------------------------|---|
| Ohiet           | s de stratégie de groupe :                                 |   |
| , of the second |                                                            |   |
|                 |                                                            |   |
|                 | Default Domain Controllers Policy<br>Default Domain Policy |   |
|                 |                                                            |   |

Nathan SERROR - BTS SIO SISR

gpupdate /force

Metrre O pour redémarrer la machine et lancer l'installation.

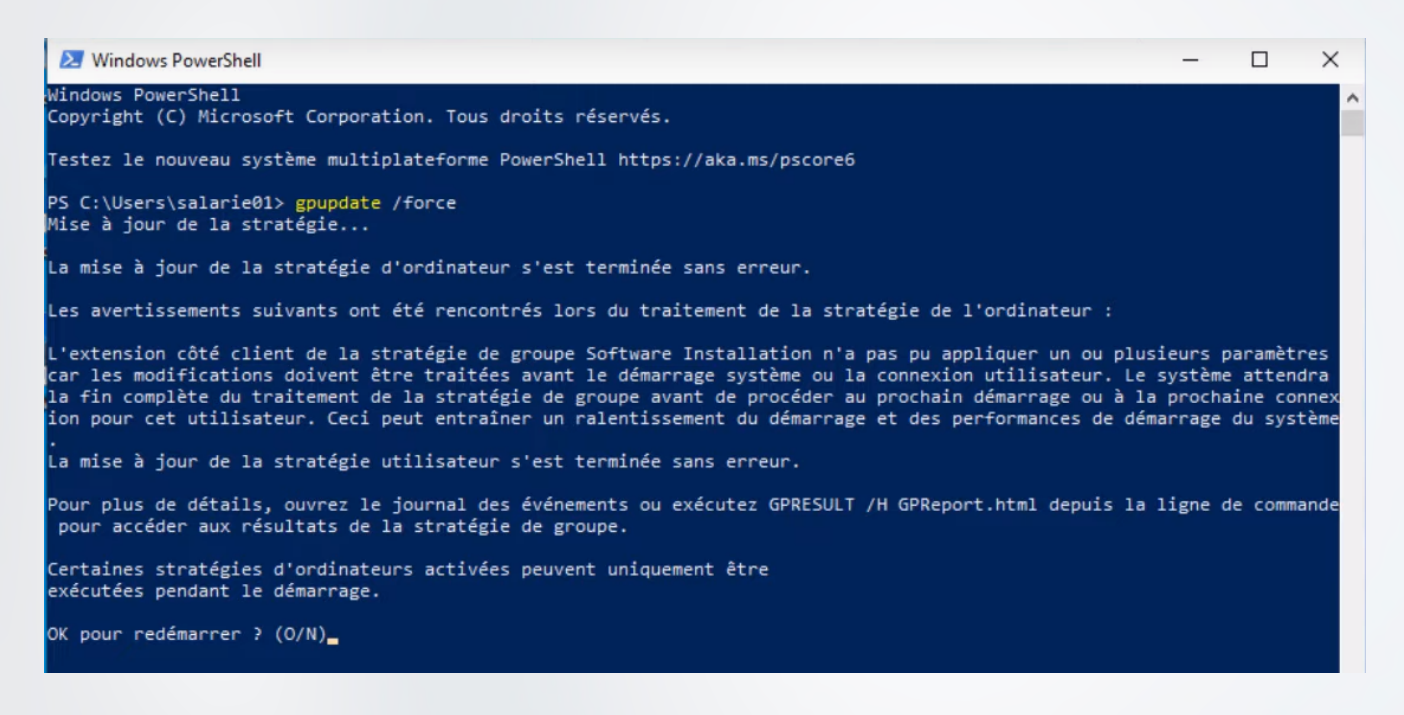

#### Ouvrir les programmes et vérifier que l'Agent-GLPI est bien installé

| Paramètres                                                                                                    |           |                    | × |  |  |  |
|----------------------------------------------------------------------------------------------------|-----------|--------------------|---|--|--|--|
|                                                                                                    |           |                    |   |  |  |  |
| Alias d'exécution d'application                                                                                                    |           |                    |   |  |  |  |
| Effectuez des opérations de recherche, de tri et de filtrage<br>vous voulez désinstaller ou déplacer une application, sélec<br>dans la liste. | par le    | cteur. Si<br>ez-la |   |  |  |  |
| GLPI ×                                                                                                    |           |                    |   |  |  |  |
| Trier par : Nom $\checkmark$ Filtrer par : Tous les lecteurs $\checkmark$                                                                     |           |                    |   |  |  |  |
|                                                                                                    |           |                    |   |  |  |  |
| GLPI Agent 1.5                                                                                                    | 1<br>15/1 | 163 Mo<br>0/2023   |   |  |  |  |

Nathan SERROR - BTS SIO SISR

| 鵒 Services        |                                                        |                                 |              |       | - 0                | × |
|-------------------|--------------------------------------------------------|---------------------------------|--------------|-------|--------------------|---|
| Fichier Action Af | fichage ?                                              |                                 |              |       |                    |   |
|                   | à 🗟   🛛 📷   🕨 🔳 II ID                                  |                                 |              |       |                    |   |
| Services (local)  | Services (local)                                       | 201                             |              |       |                    |   |
|                   | glpi-agent                                             | Nom                             | Description  | État  | Type de démarrage  | ^ |
|                   |                                                        | 🤹 Gestionnaire des connexion    | Gère les con | En co | Automatique        |   |
|                   | Description :<br>is an inventory agent. It is intended | 🧠 Gestionnaire des connexion    | Prends des   | En co | Automatique (décle |   |
|                   | to upload system inventory toward a                    | 🤹 Gestionnaire des utilisateurs | Le Gestionn  | En co | Automatique (décle |   |
|                   | GLPI server on a regular basis.                        | Gestionnaires des paiement      | Gère les pai | En co | Manuel (Déclenche  |   |
|                   |                                                        | glpi-agent                      | is an invent | En co | Automatique        |   |
|                   |                                                        | GraphicsPerfSvc                 | Graphics pe  |       | Manuel (Déclenche  |   |
|                   | 1                                                      |                                 | D 11         |       |                    |   |

|                                               | Connexion                                               | Récupération                                                 | Dépendances                                             |                         |
|-----------------------------------------------|---------------------------------------------------------|--------------------------------------------------------------|---------------------------------------------------------|-------------------------|
| Nom du                                        | service :                                               | glpi-agent                                                   |                                                         |                         |
| Nom co                                        | omplet :                                                | glpi-agent                                                   |                                                         |                         |
| Descrip                                       | tion :                                                  | is an inventory<br>system inventor                           | agent. It is intended to up<br>y toward a GLPI server o | n a regular             |
| Chemin<br>"C:\Pro                             | d'accès des<br>gram Files\G                             | s fichiers exécuta<br>àLPI-Agent \perl \                     | bles :<br>bin \glpi-agent.exe" -I"C:\                   | Program Files           |
| Type d                                        | e démarrage                                             | Auto                                                         | matique                                                 | $\sim$                  |
|                                               |                                                         |                                                              |                                                         |                         |
| État du                                       | service : E                                             | En cours d'exécu                                             | tion <                                                  |                         |
| État du<br>Dé                                 | service : E                                             | En cours d'exécu<br>Arrêter                                  | ition <                                                 | Reprendre               |
| État du<br>Dé<br>Vous po<br>service           | service : E<br>marrer<br>puvez spécifi                  | En cours d'exécu<br>Arrêter<br>ier les paramètre             | tion<br>Suspendre<br>s qui s'appliquent au dérr         | Reprendre<br>narrage du |
| État du<br>Dé<br>Vous pr<br>service<br>Paramè | service : E<br>marrer<br>puvez spécifi<br>etres de déma | En cours d'exécu<br>Arrêter<br>ier les paramètre<br>arrage : | tion<br>Suspendre<br>s qui s'appliquent au dérr         | Reprendre<br>narrage du |

Ouvrir les services et vérifier les propriétés de GLPI-Agent. Il faut qu'il soit en cours d'exécution. Sur GLPI on peut voir que le PC client est bien remonté correctement sur GLPI.

| Activités 🛛 🕹 Firefox E                                   | SR                                       | 17 oct. 23:38         |                                         |                          | ÷                                  |
|-----------------------------------------------------------|------------------------------------------|-----------------------|-----------------------------------------|--------------------------|------------------------------------|
| G Ordinateurs - GLPI                                      | × +                                      |                       |                                         |                          | ×                                  |
| $\leftarrow \rightarrow \mathbf{C}$ $\bigcirc \mathbf{c}$ | 💁 192.168.121.2/glp                      | i/front/computer.ph   | p?criteria[0][field]                    | =view&cri 🏠              | ⊠ ≡                                |
| ᅌ Accueil / 🍄 Parc / ⊑                                    | Ordinateurs                              |                       |                                         | + Q                      |                                    |
| E Élément                                                 | s visualisés 🔻 cont                      | ient 🔻                |                                         |                          |                                    |
| I règle ⊕ règle glob                                      | oale (+) groupe 🛱                        | Rechercher 🏠 🤇        | 0                                       |                          |                                    |
| ⊊ Actions                                                 | <ul> <li></li></ul>                      | & ₽,                  |                                         |                          |                                    |
| NOM                                                       | NUMÉRO DE SÉRIE                          | TYPE MODÈLE           | SYSTÈME<br>D'EXPLOITATION<br>- NOM LIEU | DERNIÈRE<br>MODIFICATION | COMPOSANTS<br>-<br>PROCESSEUR      |
| PC1 innotek<br>GmbH                                       | 2cbbab88-4493-474a-<br>b832-1579a6f0e4ee | VirtualBox VirtualBox | Microsoft<br>Windows 10<br>Éducation    | 2023-10-16 12:32         | 12th Gen<br>Intel Core<br>i7-1260P |
| 20 V lignes                                               | s / page                                 | De 1                  | l à 1 sur 1 lignes                      |                          |                                    |

Si le PC ne remonte pas il faut vérifier de ne pas avoir fait de faute lors de l'installation ou bien vérifié que Windows Server, Windows Client et Debian (GLPI) soit bien sur le même réseau et qu'il se ping bien entre eux.

> Si tout fonctionne et que le PC remonte correctement sur GLPI, alors l'installation de GLPI-Agent via GPO est terminée !

17 / 17 🔪